# Quality Provider Program — Nephrology

Working Your Open Gaps List: Diabetes Care — Glycemic Status Assessment (GSD)

# Instructions

### STEP 1

Create a current gaps-in-care list:

- 1. Open your "Gaps in Care for Download" report: **<u>OPP Report Hub</u>**.
- 2. Apply these filters:
  - Super clinic: Choose your clinic.
  - Measure: Click on "Diabetes Care: Glycemic Status Assessment (GSD), Continued."
  - **Status:** Unclick the Compliant box. This will filter for only the achievable members.
- In the dropdown menu on the top right side of the page, change the view from "Member" to "Download."
- 4. Follow the instructions on the screen to export the data to Excel.

Refer to Report Hub Instructions: Basic User.

#### STEP 2

Format your Excel export. (See <u>Formatting a Gaps List in Excel</u>.)

#### STEP 3

Review "Tips for Working your Gaps-in-Care List" (beginning on **page 2**).

**NOTE:** Examples used in this document are for instructional purposes only; the dates that appear are only representative of what a user might see. Please make sure to enter correct dates for the current measurement year when working your gaps list.

# **Measure Information**

The American Diabetes Association (ADA) recommends A1c or GMI testing twice a year if the goals are being met.<sup>1</sup> For this measure, the treatment goal is set at the most recent result being < 8.0%. If goals aren't being met or the treatment plan changes, A1c or other GMI testing should be done more often.

#### For this measure:

- The beginning of the calendar year is the measurement start date.
- The end of the calendar year is the measurement end date. Your gaps in care list has the measurement end date noted in the Measure Instructions column.

| Measure                                      | 🛪 Status   | 🖵 Status Detail 🚽                         | Achievable Date 🔽 Mea | asure Instructions                       |             |
|----------------------------------------------|------------|-------------------------------------------|-----------------------|------------------------------------------|-------------|
|                                              |            | Member needs A1C < 8, most recent A1C on  |                       |                                          | $\frown$    |
| Diabetes Care: HbA1c control (<8.0%) (HBD_8) | Achievable | 05/09/24 is 13.6                          | Mer                   | mber needs Hemoglobin A1c (HbA1c) < 8 b  | 12/31/2024. |
|                                              |            | Member needs A1C < 8, no record of recent |                       |                                          |             |
| Diabetes Care: HbA1c control (<8.0%) (HBD_8) | Achievable | A1C. Submit A1C < 8 as correction         | Mer                   | mber needs Hemoglobin A1c (+++A1c) < 8 b | 12/31/2024. |
|                                              |            | Member needs A1C < 8, most recent A1C on  |                       |                                          |             |
| Diabetes Care: HbA1c control (<8.0%) (HBD_8) | Achievable | 05/02/24 is 9.2                           | Mer                   | mber needs Hemoglobin A1c (HbA1c) < 8 b  | 12/31/2024. |
|                                              |            | Member needs A1C < 8, no record of recent |                       |                                          |             |
| Diabetes Care: HbA1c control (<8.0%) (HBD_8) | Achievable | A1C. Submit A1C < 8 as correction         | Mer                   | mber needs Hemoglobin A1c (HbA1c) < 8 b  | 12/31/2024. |
|                                              |            | Member needs A1C < 8, no record of recent |                       |                                          |             |
| Diabetes Care: HbA1c control (<8.0%) (HBD_8) | Achievable | A1C. Submit A1C < 8 as correction         | Mer                   | mber needs Hemoglobin A1c (HbA1c) < 8 b  | 12/31/2024. |
|                                              |            | Member needs A1C < 8, most recent A1C on  |                       |                                          |             |
| Diabetes Care: HbA1c control (<8.0%) (HBD_8) | Achievable | 01/29/24 is 8.7                           | Mer                   | mber needs Hemoglobin A1c (HbA1c) < 8 b  | 12/31/2024. |
|                                              |            | Member needs A1C < 8, most recent A1C on  |                       |                                          |             |
| Diabetes Care: HbA1c control (<8.0%) (HBD_8) | Achievable | 02/12/24 is 9.5                           | Mer                   | mber needs Hemoglobin A1c (HbA1c) < 8 b  | 12/31/2024. |
|                                              |            | Member needs A1C < 8, most recent A1C on  |                       |                                          |             |
| Diabetes Care: HbA1c control (<8.0%) (HBD_8) | Achievable | 06/06/24 is 8                             | Mer                   | mber needs Hemoglobin A1c (HbA1c) < 8 b  | 12/31/2024. |

• Any testing completed before or after the measurement year will NOT count as compliance for this measure.

#### If your team hasn't already done so, please implement these best practices:

- Make sure the correct diabetic labs are built into your provider order sets.
- Designate staff to scrub charts prior to the visit and send notes/messages to the medical assistant/ provider about whether the patient requires A1c or other GMI testing at their visit.

Tips for Working Your Gaps-in-Care List begin on page 2...

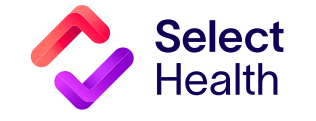

## Tips for Working your Gaps in Care List

 Sort the list alphabetically using the Status Detail Column. (For details on how to sort, please refer back to the QPP Formatting a Gaps in List in Excel). This will group the "achievable" patients into the following three scenarios:

| Scenarios                                          | Status Detail Examples                                                                                                    | Tips                                                                             |
|----------------------------------------------------|----------------------------------------------------------------------------------------------------|----------------------------------------------------------------------------------|
| No A1c testing has been completed this year        | Status Detail       ✓         Member needs A1C < 8, most recent A1C on 02/09/24 is missing result. Submit A1C < 8 as correction | Please schedule this patient to be seen so that the<br>A1c can be drawn.         |
| The A1c result is 8.0% or greater                  | Status Detail Member needs A1C < 8, no record of recent A1C. Submit A1C < 8 as correction                                       | Please ensure patient is scheduled for further testing and support.              |
| The A1c lab was drawn, but the results are missing | Status Detail          Member needs A1C < 8, most recent A1C on 02/09/24 is missing result. Submit A1C < 8 as correction        | Submit lab result for date noted in the status<br>detail column as a correction. |

Continued on page 3...

#### **Corrections Pro Tip**

Please wait 6 weeks from the date of service before determining if a correction is needed. This allows time for claims to be processed, ultimately ensuring that only needed corrections are submitted.

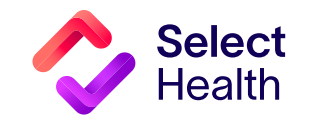

# Diabetes Care: Glycemic Status Assessment (GSD), Continued

#### 2 Enter corrections by:

- Accessing the Quality Data Corrections (QDC) Tool
- Using the link(s) provided in the downloaded Gaps-in-Care Excel file to have member and measure information pre-populated

#### Learn More

Refer to the <u>Quality Data Correction</u> (QDC) Tool: <u>Submitting Corrections</u> for more information.

|                               |                                               | Q              |                                            |            |                               |                             |                 |      |
|-------------------------------|-----------------------------------------------|----------------|--------------------------------------------|------------|-------------------------------|-----------------------------|-----------------|------|
| QDC Corrections URL           |                                               |                |                                            |            |                               | <b>T</b>                    |                 |      |
| https://fssocaregiver.intermo | untain.net/MCS/QualityDataCorrection          | /submission?   |                                            | &cat       | =1&msr=12∁=16                 |                             |                 |      |
|                               | Quality Data Correction Tool > Add Correction |                |                                            |            |                               |                             |                 |      |
|                               | EMPI *                                        | Or Member Id * |                                            |            | ٩                             | •                           |                 |      |
|                               | Provider Name * *                             |                |                                            |            | c                             | 2                           |                 |      |
|                               | Category * *<br>Chronic Disease               | *              | Measure * *<br>Comprehensive Diabetes Care |            | Ţ                             | Component * *<br>A1C Result | *               |      |
|                               |                                               |                |                                            | Measure Sp | ecific Correction             |                             |                 |      |
|                               | A1C Result Date *                             |                |                                            |            | Hemoglobin A1c Result Value * |                             | *               |      |
|                               | Add Attachment(s)*:                           |                | Comment                                    |            |                               |                             |                 |      |
|                               |                                               |                |                                            |            |                               |                             |                 |      |
|                               |                                               |                |                                            |            |                               |                             | 0/255           |      |
|                               |                                               |                |                                            |            |                               |                             | Review & Submit | eset |

#### **Reference:**

1. American Diabetes Association. Understanding A1c: What is the A1C Test? no date. <u>https://diabetes.org/about-diabetes/a1c</u>. Accessed April 7, 2025.

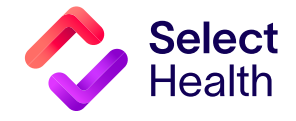

Questions about the Quality Provider Program? Contact us at <u>QualityProvider@selecthealth.org</u>.